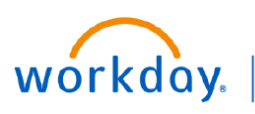

VUMC BUSINESS EDUCATION

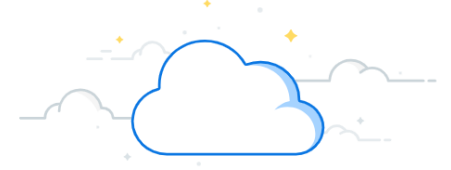

## View Award Roles

Workday Award records contain detailed information about an award including assigned security roles. Follow the steps below to locate the list of roles on an award record.

## From the Workday Homepage:

- 1. Type **View Award** into the search bar.
- 2. Select the View Award Report.

3. A new window will appear. You can choose to search for the specific award in the search box or select the **prompt** icon next to **Award**.

**Note:** You can also type the **Award Number** into the search bar.

4. A drop-down menu will appear. Choose the **appropriate option**.

5. A list of awards will appear. Select the **award you wish to view**. **Note:** Depending on your choice in step 4, the selection options may differ from what is shown.

11

6. Select OK.

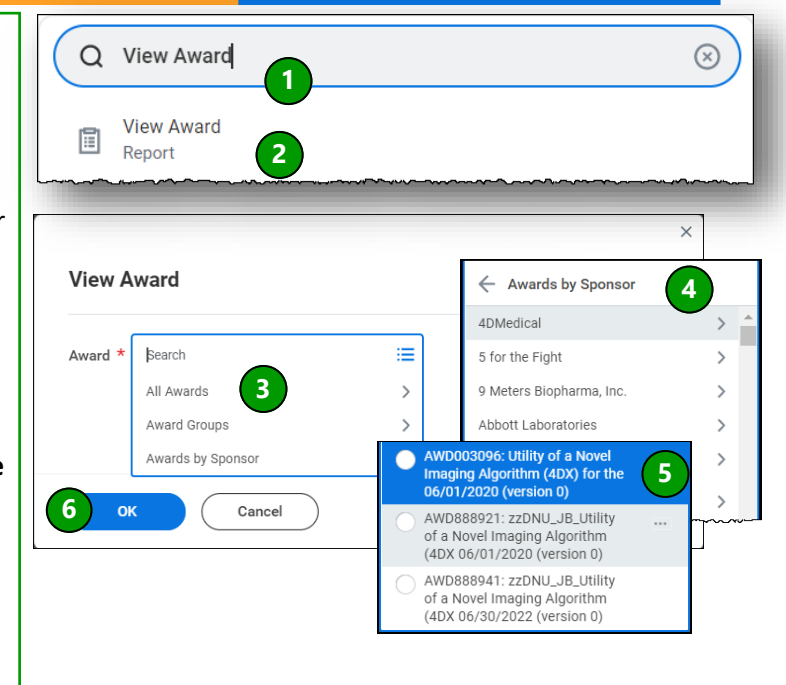

| View Award Conta                      | acts                |                                 |            |        |                |           |         |                                                                      |
|---------------------------------------|---------------------|---------------------------------|------------|--------|----------------|-----------|---------|----------------------------------------------------------------------|
| . Select Award Lines.                 |                     | Award Line                      | s Overview | Award  | I Line Summary | A         |         |                                                                      |
| . Select the <b>Grant</b> you want to | view.               | 1 item                          |            |        |                | 1         |         |                                                                      |
| . Select <b>"Roles"</b>               |                     | Contract                        | Line       |        | Award Line     | 1         |         |                                                                      |
| Select "Role Assignee Count"          | ,                   | Line                            | Number     | Status | Status         | Co        | unt     | Grant                                                                |
| Download the contact list as          | an Excel File       |                                 | 1          | Active | Active         | Var<br>Cr | .00     | GR006636 4046511801<br>RCA109106-16:MRI DIFFUSION<br>IN TUMORS USING |
|                                       |                     | 4                               |            |        |                | 4         |         | OSCILLATING                                                          |
| etails Related Worktags Roles 3       |                     | 4<br>98 items                   |            |        |                | 4         |         | oscillating 2                                                        |
| etails Related Worktags Roles         |                     | 98 items<br>Assigna             | able Role  |        |                | Assi      | gned To | OSCILLATING 2<br>5 x⊞ ∰ ∰ ∰<br>Role From                             |
| etails Related Worktags Roles 3       |                     | 98 items<br>Assigna<br>Grant Fi | able Role  | rst    |                | Assi      | gned To | OSCILLATING 2<br>5 € ⊞ = ⊞ ⊞<br>Role From                            |
| Details Related Worktags Roles 3      | Role Assignee Count | 98 items<br>Assigna<br>Grant Fi | able Role  | rst    |                | Assi      | gned To | OSCILLATING 2   5 ★□   8 □   1 2   3 4                               |